## Accessibilité à la poste : consigne Google sketch up doc Ac3a1 p1/2

| Ι | Préparation                                                                                                    |
|---|----------------------------------------------------------------------------------------------------|
| Α | Récupérer la fiche Ac1a1                                                                                          |
| В | Démarrer l'ordinateur (avec votre compte)                                                                         |
| С | Démarrer le logiciel Google Sketch up                                                                             |
| D | Fermer toute les fenêtres d'information                                                                           |
| Ε | Enregistrer votre fichier (vide) dans votre dossier personnel (dossier technologie)<br>sous le nom « accesposte » |

## II Dessin

*Vous allez maintenant dessiner les escaliers et la rampe d'accès à la poste comme indiqué sur le croquis de votre fiche AC2. Voici les consignes pour le début de votre travail* 

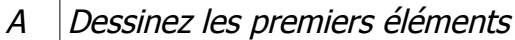

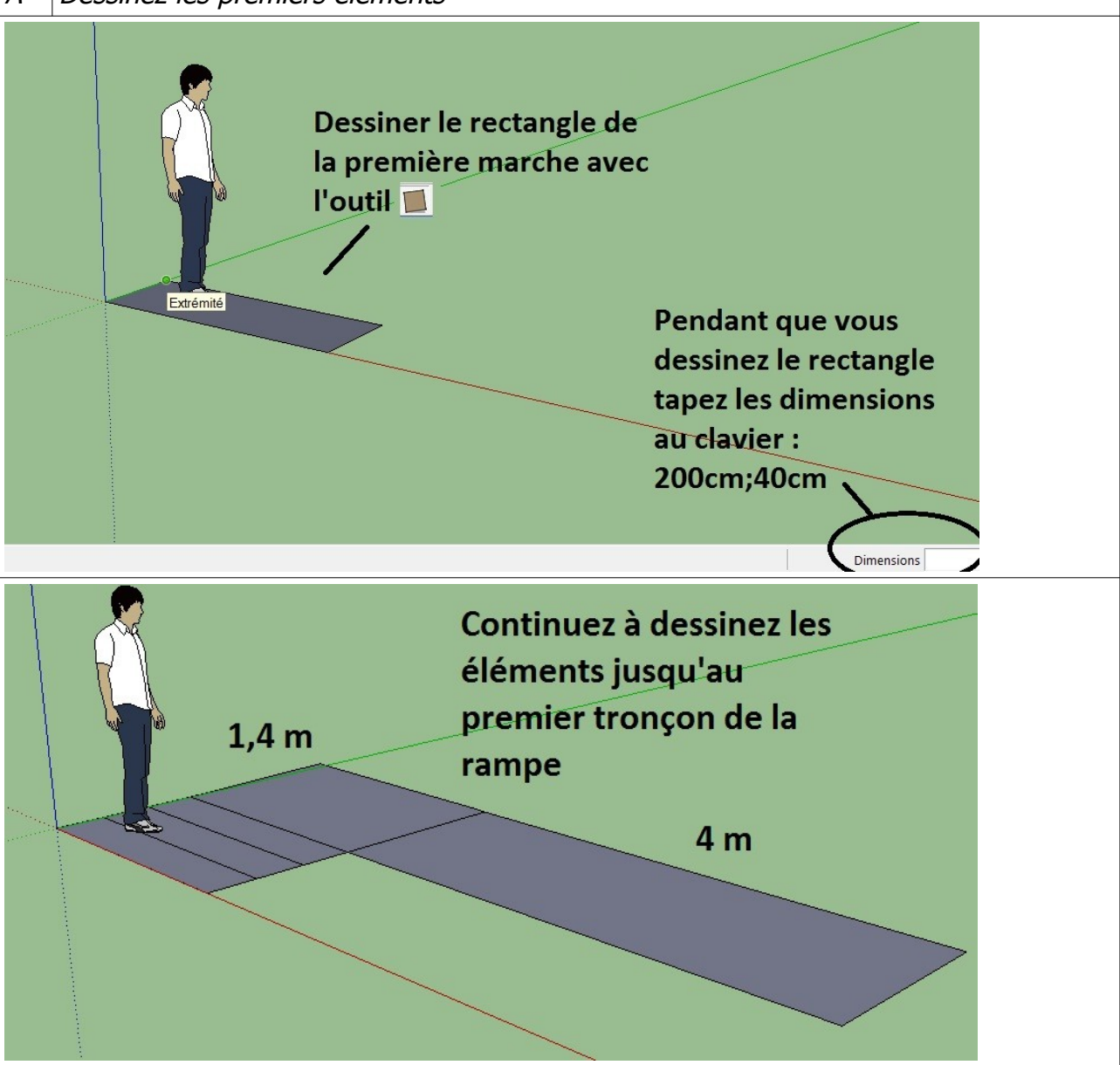

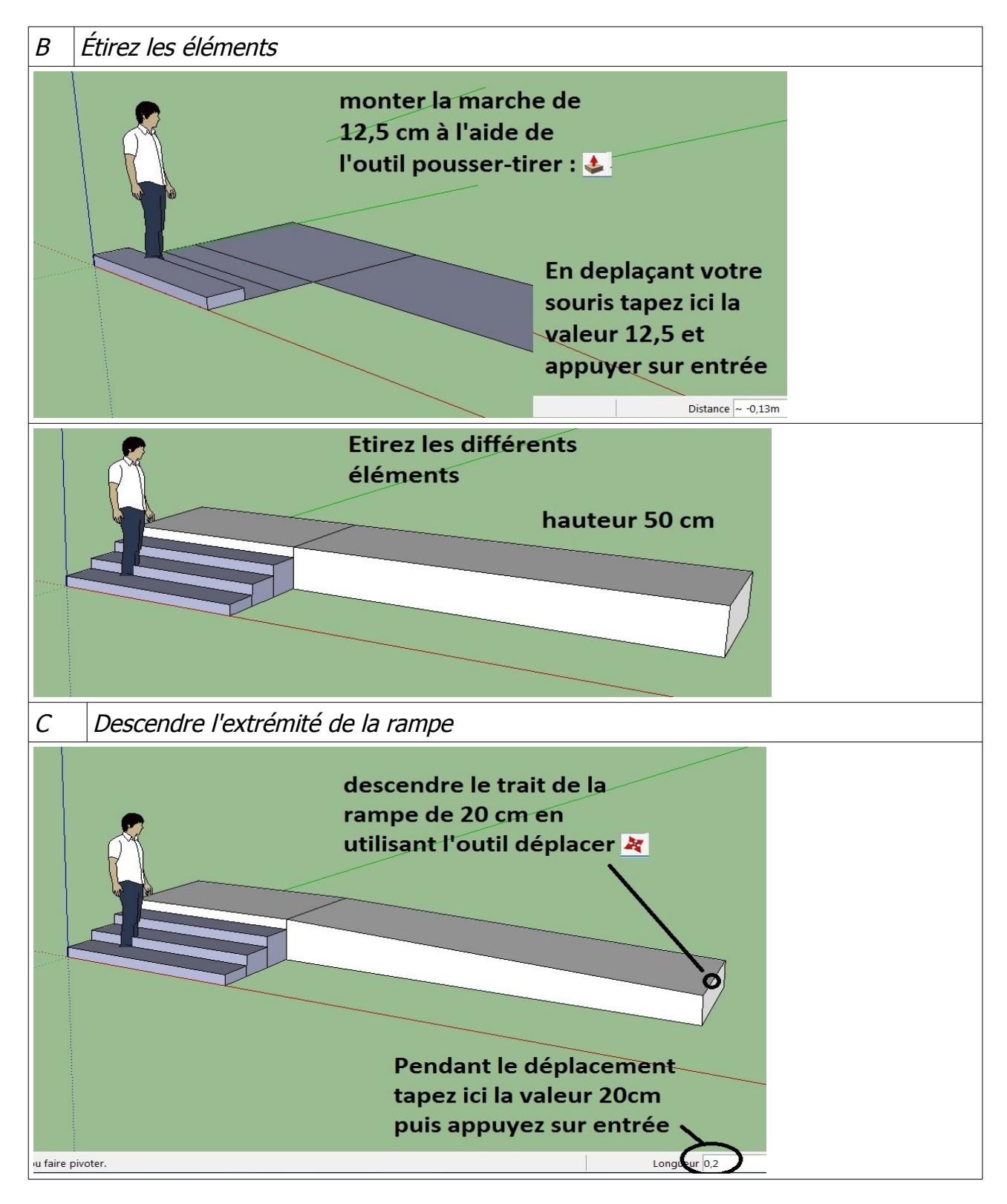

Continuez votre dessin à l'aide de la fiche Ac1a1.....puis ré-enregistrez votre fichier